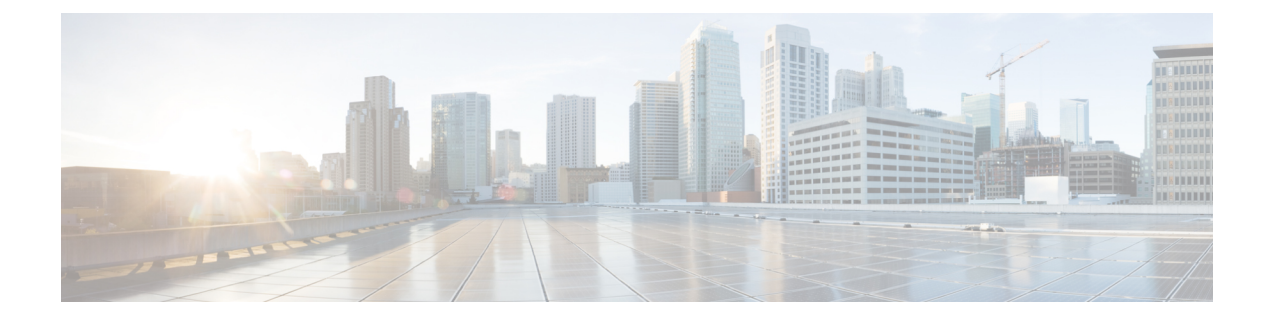

# **Managing Certificates**

This chapter contains the following sections:

- Managing SSL Certificates, on page 1
- Generating Self-Signed Certificates and Certificate Signing Requests, on page 1
- Importing Certification Authority or Self-Signed Certificates, on page 2

### **Managing SSL Certificates**

This section describes how to generate a Self-Signed certificate and Certificate Signing Request (CSR) that can be used to obtain SSL certificates from a Certificate Authority such as VeriSign, Digicert, and so on It also provides instructions to import the generated Self-Signed certificate or CA certificate in Cisco UCS Director.

## Generating Self-Signed Certificates and Certificate Signing Requests

When you generate a self-signed certificate, a new self-signed certificate in PEM format and a Certificate Signing Request (CSR) file are created in the /opt/certs/ directory. When generating a self-signed certificate, clicking enter will select the default option. For example, if you do not specify a domain name, the shell admin by default chooses the domain name of the appliance that is configured.

You can generate a self-signed certificate and a CSR using the Generate Self-Signed Certificate and Certificate Signing Request option.

Step 1From the Cisco UCS Director Shell menu, choose the Generate Self-Signed Certificate and<br/>Certificate Signing Request and press Enter.

The following information is displayed:

Domain Name [localdom]:

**Step 2** Enter the domain name and press **Enter**.

By default the shell menu selects the domain name of the local appliance that is configured.

The following information is displayed:

How many days is self-signed certificate valid for [ Choose value which is greater than 5 years and less than 15 years ]? [1825]:

**Step 3** Enter the number of days that you want the self-signed certificate to be valid for and press **Enter**. It is recommend to enter the number of days between 5 years (1825 days) and 15 years (5475 days).

#### The following information is displayed:

Generating a 2048 bit RSA private key
writing new private key to '/opt/certs/localdom.key'
-----You are about to be asked to enter information that will be incorporated
into your certificate request.
What you are about to enter is what is called a Distinguished Name or DN.
There are quite a few fields but you can leave some blank.
For some fields there will be a default value,
If you enter '.', the field will be left blank.
-----Country Name (2 letter code) [GB]:
State or Province Name (full name) [Berkshire]:
Locality Name (eg, city) [Newbury]:
Organization Name (eg, company) [My Company Ltd]:
Organizational Unit Name (eg, section) []:
Email Address []:

**Step 4** Enter the country name, state or province name, locality name, organization name, organizational unit name, common name, and email address, and press **Enter**.

#### The following information is displayed:

Please enter the following 'extra' attributes to be sent with your certificate request A challenge password []: An optional company name []:

**Step 5** (Optional) Enter a challenge password and an optional company name, and press Enter.

#### The following information is displayed:

```
Writing new CSR (Certificate Signing Request) to /opt/certs/localdom.csr.
Use the CSR to obtain a certificate in PEM format from a CA (Certificate Authority).
Signature ok
subject=/C=AU/ST=Some-State/O=Internet Widgits Pty Ltd
Getting Private key
Writing new self-signed certificate in PEM format to /opt/certs/localdom.pem.
Press return to continue ...
```

### Importing Certification Authority or Self-Signed Certificates

You can either import the generated self-signed certificate or import a certificate generated by another system or third party by copying .pem and .key (private key) files to the /opt/certs/ directory. The shell admin will automatically discover the .pem and .key files for the given domain in the /opt/certs/ directory. The .pem file provided is exported into PKCS12 format, and then converted to JKS format. The JKS file can be imported into Tomcat.

You can import a CA signed certificate or self-signed certificate using the **Importing CA/Self-Signed** Certificate option.

| Step 1 | From the Cisco UCS Director Shell menu, choose the Importing CA/Self-Signed Certificate option and press Enter.                         |
|--------|----------------------------------------------------------------------------------------------------|
|        | The following information is displayed:                                                                                                 |
|        | Domain Name [localdom]:                                                                                                    |
| Step 2 | Enter the domain name and press Enter.                                                                                                  |
|        | By default the shell menu selects the domain name of the local appliance that is configured.                                            |
|        | The following information is displayed:                                                                                                 |
|        | Enter CA/self-signed certificate [/opt/certs/localdom.pem]:                                                                             |
| Step 3 | Enter the path to the CA signed certificate or self-signed certificate, and press Enter.                                                |
|        | The following information is displayed:                                                                                                 |
|        | <pre>Enter private key [/opt/certs/localdom.key]:</pre>                                                                                 |
| Step 4 | Enter the path to the private key and press <b>Enter</b> .                                                                              |
|        | The following information is displayed:                                                                                                 |
|        | Enter keystore password:                                                                                                    |
| Step 5 | Enter the Java KeyStore (JKS) password and press Enter.                                                                                 |
|        | Information similar to the following is displayed                                                                                       |
|        | Exporting /opt/certs/localdom.pem to PKCS12 format                                                                                      |
|        | Converting PKCS12 to JKS format                                                                                                    |
|        | Importing /opt/certs/keystore.jks into tomcat for secured access to UCSD UI using HTTPS.                                                |
|        | Certificate /opt/certs/keystore.jks imported to tomcat succesfully.                                                                     |
|        | Do you want to import the certificate file:///opt/certs/localdom.pem into WebProxy for secured access to VM console through VNC [y/n]?: |
| Step 6 | Enter <b>y</b> and press <b>Enter</b> to import the certificate file into WebProxy for secured access to the VM console through VNC.    |
|        | The following information is displayed:                                                                                                 |
|        | Certificate file:///opt/certs/localdom.pem imported to WebProxy succesfully.<br>Press return to continue                                |